## 4-4 患者訂正

検査データを誤ったマスタで入力された場合、正しい患者マスタに移すことができ ます。

| 77 | 肉管理  | データ抽出 |
|----|------|-------|
|    | 項目マ  | 7.7.9 |
|    | セットマ | ?スタ   |
|    | 患者マ  | 7.7.9 |
|    | 患者言  | TE    |

マスタ管理の「患者訂正」をクリックすると下のような画面が出ます。

| 患者訂正                  |               |        | X      |
|-----------------------|---------------|--------|--------|
| F1:終了 2F2:実行 873:類似検索 | 🗟 👍 F5:       | 不要患者検索 |        |
| 5 患者検索                |               |        | 6 患者検索 |
| 患者番号                  |               | 患者番号   |        |
| 患者名                   | _             | 患者名    |        |
| 性別                    | $\rightarrow$ | 性別     |        |
| 生年月日                  |               | 生年月日   |        |
|                       |               |        |        |
| 左の患者を右の患者に統合します。      |               |        |        |

① F1:終了

患者訂正を終了します。

② F2: 実行

データ移行を実行します。

3 F3:類似検索

患者番号および患者名が一致するデータを抽出します。 ※このウインドウは「患者訂正」をクリックすると自動で出ます。

| いたませ | 患者名        | 性別 | 生年月日        |
|------|------------|----|-------------|
| 1462 | 7103 キイチロウ | 男性 | 昭和27年05月30  |
| 7121 | フルタ キイチロウ  | 男性 | 昭和11年03月13日 |
|      |            |    |             |

ラジオボタンで条件を指定して「Ent:検索」をクリックすると、一致するデー

タが表示されます。(条件に一致するデータがない場合は表示されません) 行を選択して「詳細」をクリックすると患者マスタが開きます。 類似検索から患者訂正を設定する場合は、行を選択してそれぞれ「左側へ」「右 側へ」ボタンをクリックします。

④F5:不要患者検索

検査データが1件も入っていない患者データが表示されます。

(条件に一致するデータがない場合は表示されません)

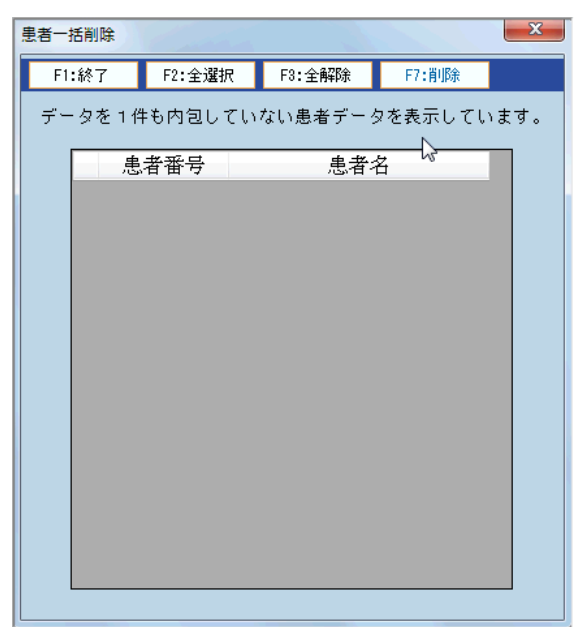

表示された患者を選択し、削除することができます。

| ⑤患者 | 16検索 - | (左( | 厠) |
|-----|--------|-----|----|
|     |        |     |    |

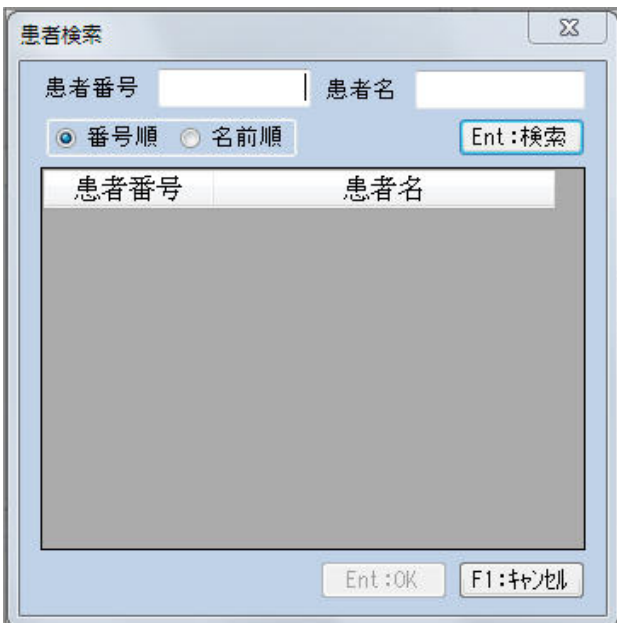

患者データを検索することができます。

任意の患者データの行を選択し、「Ent:OK」をクリックすると左側に設定されます。

```
⑥患者検索(右側)
```

| 患者検索        |        | 23         |
|-------------|--------|------------|
| 患者番号        | 患者名    |            |
| ◎ 番号順 💿 名前) | 順      | Ent:検索     |
| 患者番号        | 患者名    |            |
|             |        |            |
|             |        |            |
|             |        |            |
|             |        |            |
|             |        |            |
|             |        |            |
|             |        |            |
|             | Ent:OK | F1:\$+>201 |
|             | -      |            |

患者データを検索することができます。

任意の患者データの行を選択し、「Ent: OK」をクリックすると右側に設定されます。

設定が完了し、データの移行を実行すると、下のような画面が出るので「はい」を クリックして下さい。

| こやかネット                                                                                                    |                                 |                  | 23 |
|----------------------------------------------------------------------------------------------------|---------------------------------|------------------|----|
| 記録<br>を<br>ま<br>き<br>で<br>の<br>ま<br>き<br>能<br>着<br>能<br>ま<br>ま<br>し<br>よ<br>ろ<br>し<br>、<br>こ<br>の<br>、<br>こ<br>の<br>し<br>ろ<br>し<br>、<br>ろ<br>し<br>、<br>ろ<br>し<br>ろ<br>し<br>、<br>ろ<br>し<br>、<br>ろ<br>し<br>、<br>ろ<br>し<br>、<br>ろ<br>し<br>、<br>ろ<br>し<br>ろ<br>し<br>ろ<br>ろ<br>し<br>ろ<br>し<br>ろ<br>し<br>ろ<br>し<br>、<br>ろ<br>し<br>ろ<br>し<br>ろ<br>し<br>ろ<br>し<br>ろ<br>し<br>ろ<br>し<br>ろ<br>し<br>し<br>ろ<br>し<br>し<br>ろ<br>し<br>ろ<br>し<br>し<br>ろ<br>し<br>ろ<br>し<br>ろ<br>し<br>し<br>ろ<br>し<br>ろ<br>ろ<br>し<br>し<br>ろ<br>し<br>ろ<br>ろ<br>し<br>ろ<br>ろ<br>し<br>ろ<br>ろ<br>し<br>し<br>ろ<br>し<br>ろ<br>し<br>ろ<br>ろ<br>ろ<br>し<br>し<br>ろ<br>ろ<br>し<br>ろ<br>し<br>ろ<br>ろ<br>し<br>し<br>ろ<br>ろ<br>ろ<br>し<br>し<br>ろ<br>ろ<br>し<br>し<br>ろ<br>し<br>ろ<br>ろ<br>ろ<br>し<br>し<br>ろ<br>ろ<br>し<br>し<br>ろ<br>し<br>ろ<br>ろ<br>し<br>し<br>ろ<br>し<br>ろ<br>し<br>ろ<br>し<br>ろ<br>し<br>ろ<br>し<br>ろ<br>し<br>ろ<br>し<br>ろ<br>ろ<br>し<br>し<br>ろ<br>し<br>し<br>ろ<br>し<br>し<br>ろ<br>し<br>し<br>ろ<br>し<br>し<br>ろ<br>し<br>し<br>ろ<br>し<br>ろ<br>ろ<br>し<br>ろ<br>ろ<br>し<br>ろ<br>ろ<br>し<br>ろ<br>ろ<br>し<br>ろ<br>ろ<br>し<br>ろ<br>ろ<br>し<br>ろ<br>し<br>ろ<br>ろ<br>ろ<br>し<br>ろ<br>ろ<br>ろ<br>ろ<br>ろ<br>ろ<br>ろ<br>ろ<br>ろ<br>ろ<br>ろ<br>ろ<br>ろ | 報に関連する検査デ<br>いですか?<br>処理は復元できませ | ータを訂正します。<br>たん。 |    |
|                                                                                                    | (まい)                            | )(Y) いいえ(N)      | )  |

※変更がある場合、修正したデータをお送りできますので、福山市医師会 すこやかネ ット係りまでご一報下さい。(TEL:084-928-0603)

⇒医師会でデータを修正した後、医療機関様側に不要患者データが残ります。

④「不要患者検索:F5」で不要患者データを削除してください。